#### การ submission

# วารสารพฤติกรรมศาสตร์

### https://www.tci-thaijo.org/index.php/BSRI

# และ วารสารพฤติกรรมศาสตร์เพื่อการพัฒนา

### https://www.tci-thaijo.org/index.php/JBSD

เมื่อ Author ได้ทำการ Register เข้าสู่ระบบและสมัครใช้บริการวารสารทั้ง 2 ฉบับแล้ว ให้ เข้าสู่ระบบ

ตามภาพ 1

| ← ← Internet Passport I Login<br>× Convert ▼ Select                                                                                                    | × 📕 วารสารพฤติกรรมศ 🏠 🏠 😳 🙂                                                 |
|----------------------------------------------------------------------------------------------------|-----------------------------------------------------------------------------|
| JOURNAL OF BEHAVIORAL SCIENCE         ISSN 1686-1442           Image: Contract of the second second sec | ล็อกอินเข้าสู่<br>ระบบ                                                      |
| HOME ABOUT LOG IN REGISTER CATEGORIES SEARCH<br>CURRENT ARCHIVES ANNOUNCEMENTS                                                                                                    | OPEN JOURNAL<br>SYSTEMS<br>Journal Help                                     |
| Home > Login<br>Login<br>Username<br>Password                                                                                                    | USER<br>Username<br>Password<br>Remember me<br>Login                        |
| ,<br>Remember my username and password<br>Login                                                                                                    | JOURNAL<br>CONTENT<br>Search                                                |
| <ul> <li>» Not a user? Register with this site</li> <li>» Forgot your password?</li> </ul>                                                                                                    | Search Scope                                                                |
| วารสารพฤติกรรมศาสตร์<br>สถาบันวิรัยพฤติกรรมศาสตร์ มศว<br>114 สุขุมวิท 23 วัฒนา กทม 10110                                                                                                    | Browse<br>By Issue<br>By Author<br>By Title<br>Other Journals<br>Categories |

ภาพ 1 การลงชื่อเข้าใช้

เมื่อผู้ใช้เข้าสู่ระบบสำเร็จ ระบบจะแสดงวารสารทั้งหมดที่ท่านได้ลงทะเบียนไว้ หรือคลิกที่เมนู My Journals เพื่อแสดงวารสารทั้งหมดที่ท่านลงทะเบียนไว้ โดยคลิกที่ [New Submission] เพื่อส่ง

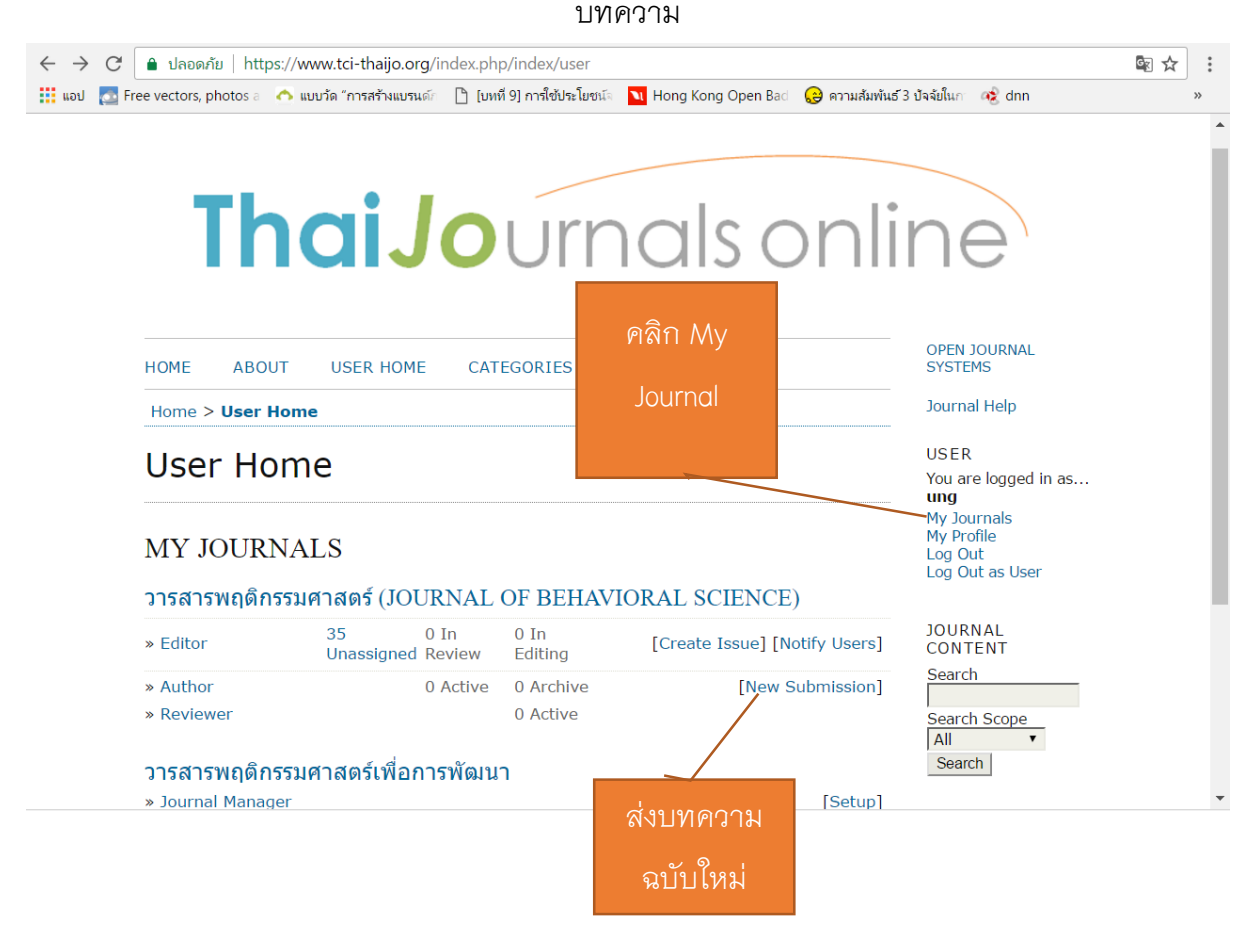

ภาพ 2 การลงชื่อเข้าใช้ระบบและ submission บทความฉบับใหม่

# การส่งบทความมีทั้งหมด 5 ขั้นตอน

- การเลือก section ให้เลือกที่ Research Article หากเป็นบทความวิจัย หรือ เลือก Academic Article หากเป็น บทความวิชาการ และ SUBMISSION CHECKLIST เพื่อตรวจสอบความ พร้อมของบทความ
- 2. COMMENTS FOR THE EDITOR ถ้ามีข้อความส่งให้ editor รับทราบ
- 3. คลิก SAVE and CONTINUED เพื่อไปขั้นตอนที่ 2 ดัง ภาพ 3

#### สถาบันวิจัยพฤติกรรมศาสตร์ มศว 31 มกราคม 2560

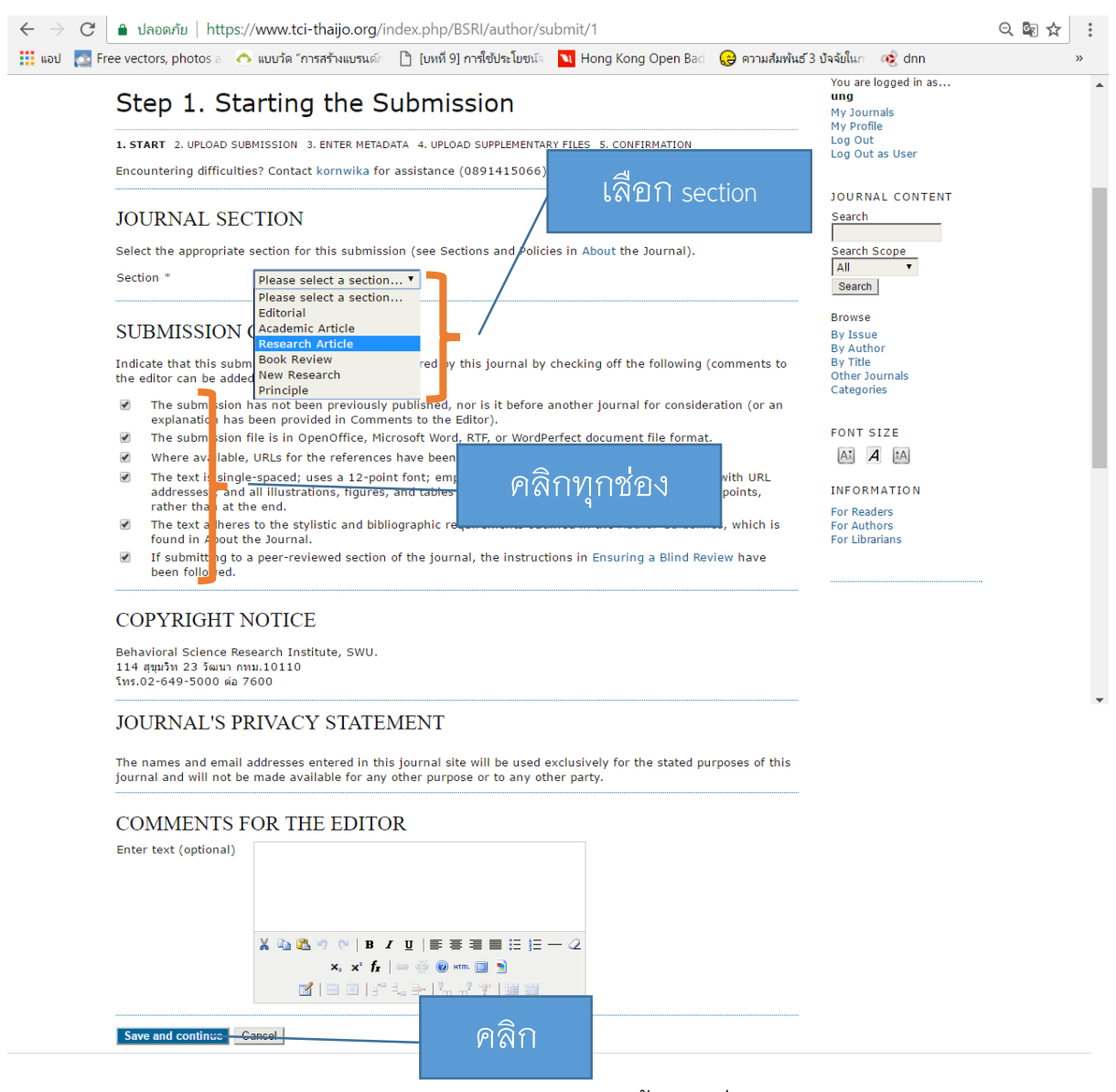

**ภาพ** 3 การ submission ขั้นตอนที่ 1

#### Step 2 Uploading and Submission (การอัพโหลดไฟล์บทความ)

- 1. คลิกที่ Upload submission file
- 2. Upload
- 3. Save and Continue

ดังภาพ 4

| C 🔒 ปลอดภัย   https://www.tci-thaijo.org/index.php/BSRI/autho                                                                                                    | /submit/2?articleId=7618                                                                                          | 4                                                                          | ର୍ 🖻 🛠 | :  |
|----------------------------------------------------------------------------------------------------|----------------------------------------------------------------------------------------------------|----------------------------------------------------------------------------|--------|----|
| 💽 Free vectors, photos a 🛛 🕎 แบบวัด "การสร้างแบรนด์ก 🛛 🗎 [บทที่ 9] การใช้ประโยข                                                                                                    | រ៍ត 🚺 Hong Kong Open Bac                                                                                          | 😌 ความส้มพ้นธ์ 3 ปัจจัยในก 🛛 🔞 dnn                                         |        | >> |
| JOURNAL OF BEHAVIORAL SCIENCE         ISSN 1686-1442           Image: Comparison of the second second se |                                                                                                    |                                                                            |        | •  |
| HOME ABOUT USER HOME CATEGORIES SEARCH<br>ANNOUNCEMENTS                                                                                                    | CURRENT ARCHIVES                                                                                                  | OPEN JOURNAL SYSTEMS<br>Journal Help                                       |        |    |
| Home > User > Author > Submissions > New Submission                                                                                                    |                                                                                                    | USER                                                                       |        |    |
| Step 2. Uploading the Submission                                                                                                    | ı                                                                                                    | You are logged in as<br><b>ung</b><br>My Journals<br>My Profile            |        |    |
| 1. START 2. UPLOAD SUBMISSION 3. ENTER METADATA 4. UPLOAD SUPPLEME                                                                                                    | NTARY FILES 5. CONFIRMATION                                                                                       | Log Out<br>Log Out as User                                                 |        |    |
| To upload a manuscript to this journal, complete the following steps.                                                                                                    |                                                                                                    |                                                                            |        |    |
| <ol> <li>On this page, click Browse (or Choose File) which opens a Choose<br/>hard drive of your computer.</li> <li>Locate the file you wish to submit and highlight it.</li> <li>Click Open on the Choose File window, which places the name o</li> <li>Click Upload on this page, which uploads the file from the compu-<br/>following the journal's conventions.</li> <li>Once the submission is uploaded, click Save and Continue at the</li> </ol>                                                                                                    | e File window for locating the<br>the file on this page.<br>ter to the journal's web site<br>bottom of this page. | e file on the JOURNAL CONTENT<br>Search<br>and renames it<br>All<br>Search |        |    |
| Encountering difficulties? Contact kornwika for assistance (08914150                                                                                                    | 6).                                                                                                    | Browse                                                                     |        |    |
| SUBMISSION FILE                                                                                                    |                                                                                                    | By Issue<br>By Author<br>By Title<br>Other Journals                        |        | J  |
|                                                                                                    | Lipload                                                                                                    | Categories                                                                 |        |    |
|                                                                                                    | Cpload                                                                                                    | FONT SIZE                                                                  |        |    |
| Save and continue Cancel                                                                                                    |                                                                                                    | At A th                                                                    |        |    |
|                                                                                                    |                                                                                                    | INFORMATION                                                                |        | -  |

**ภาพ 4** การอัพโหลดบทความ

Step 3 Entering the Submission's Metadata การกรอกรายละเอียดเกี่ยวกับบทความ ประกอบด้วย ชื่อผู้แต่งทุกท่าน ชื่อเรื่อง และบทคัดย่อ โดยรูปแบบการกรอกข้อมูลตามภาพ 5 โดยมีขั้นตอนดังนี้

- ช่อง Name ให้กรอก ชื่อผู้แต่งภาษาไทย (Author's Name) ตัวอย่าง อังคินันท์ (Ungsinun)
- ช่อง Last Name .ให้กรอก นามสกุลผู้แต่งภาษาไทย (Author's Last name) ด้วอย่าง พงษ์พุ่ม (Pongpum)
- 3. ช่อง Email กรอกอีเมลผู้แต่งที่สามารถใช้ในการติดต่อภายหลังได้
- Add Author คลิกที่ปุ่ม Add Author เพื่อเพิ่มผู้แต่งคนที่ 2 หรือ 3 หรือคนอื่น ๆ
   โดยให้ทำซ้ำตาม ข้อ 1 3 ข้างต้น
- 5. ช่อง Title ให้กรอกชื่อเรื่องภาษาไทย
- 6. ช่อง Abstract
  - ย่อหน้าแรก ให้กรอก ชื่อเรื่อง ภาษาอังกฤษ
  - b. ย่อหน้าที่สอง ให้กรอก Abstract ภาษาอังกฤษ + Keyword
  - c. ย่อหน้าที่สาม ให้กรอก บทคัดย่อ ภาษาไทย + คำสำคัญ

#### สถาบันวิจัยพฤติกรรมศาสตร์ มศว 31 มกราคม 2560

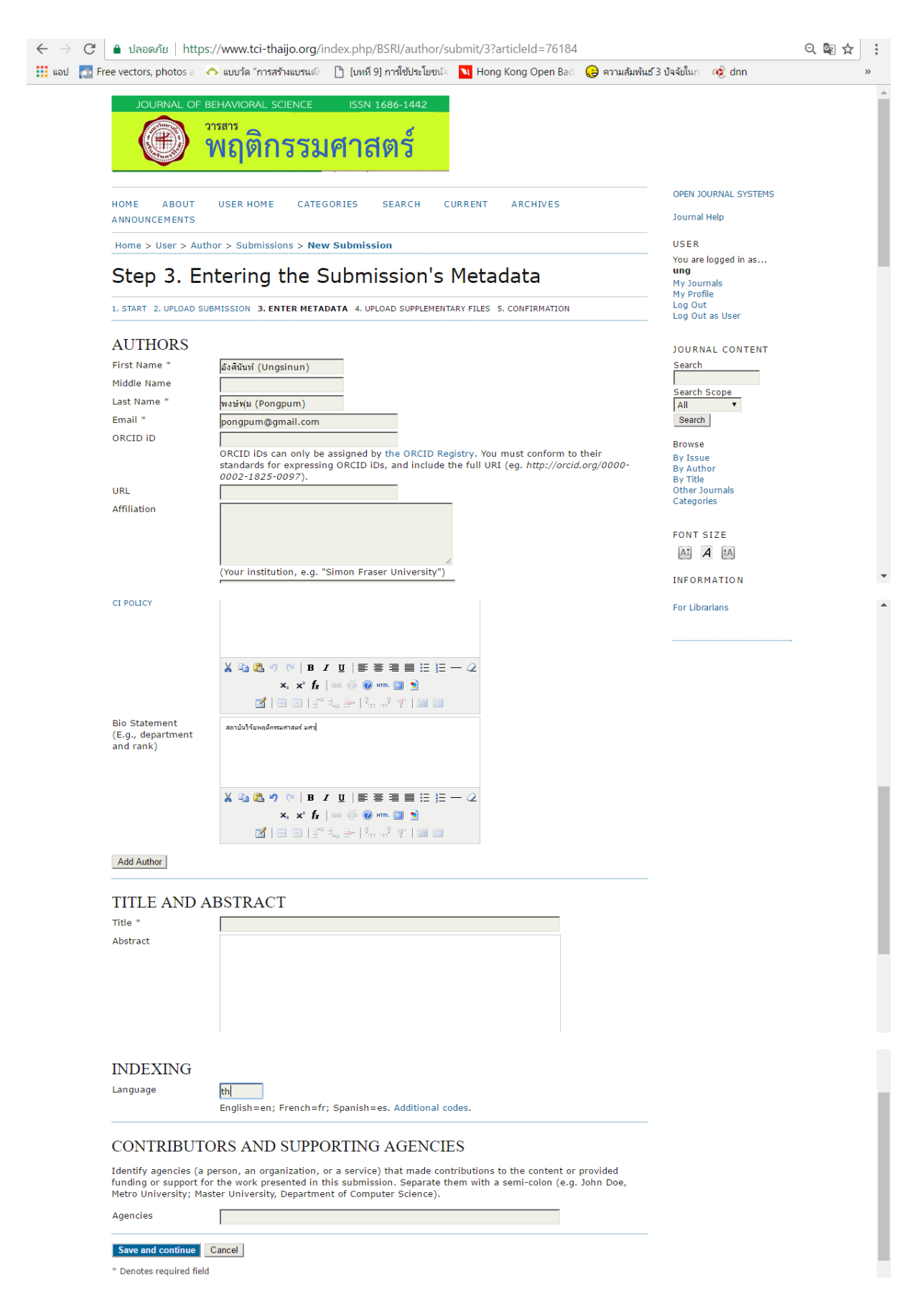

**ภาพ 5** การกรอกข้อมูลบทความ

Step 4. Uploading Supplementary Files การส่งไฟล์เพิ่มเติม เช่น รูปภาพ ตาราง กราฟ ethic review (ถ้ามี) หากไม่มีให้คลิกที่ปุ่ม Save and Continue ดังภาพ 6

| $\leftrightarrow$ $\rightarrow$ G | ปลอดภัย   http                                                                 | os://www.tci-thaijo.                                                                          | org/index.php/BSRI/author/s                                                                                                    | ubmit/4?articleId=76184                                                                                |                                                 |                                                                            | २ 🗟 ☆ : |
|-----------------------------------|--------------------------------------------------------------------------------|-----------------------------------------------------------------------------------------------|----------------------------------------------------------------------------------------------------|----------------------------------------------------------------------------------------------------|-------------------------------------------------|----------------------------------------------------------------------------|---------|
| 👬 ແວປ 💽 Free ve                   | ctors, photos a                                                                | \land แบบวัด "การสร้างแป                                                                      | รนดัก 📋 [บทที่ 9] การใช้ประโยชน์จ                                                                                                    | Nong Kong Open Bad                                                                                     | 😌 ความส้มพันธ์ 3                                | ปัจจัยในกา 🦚 dnn                                                           | »       |
|                                   |                                                                                | BEHAVIORAL SCIEN<br><sup>วารสาร</sup><br>พฤติกรา                                              | <sub>CE ISSN 1686-1442</sub><br>รมศาสตร์                                                                                                    |                                                                                                    |                                                 |                                                                            | ^       |
| HON                               | 1E ABOUT<br>NOUNCEMENTS                                                        | USER HOME                                                                                     | CATEGORIES SEARCH C                                                                                                    | URRENT ARCHIVES                                                                                        |                                                 | OPEN JOURNAL SYSTEMS<br>Journal Help                                       |         |
| Ho                                | me > User > Au                                                                 | thor > Submissions :                                                                          | > New Submission                                                                                                    |                                                                                                    |                                                 | USER                                                                       |         |
| St                                | tep 4. U                                                                       |                                                                                               | Supplementary                                                                                                    |                                                                                                    |                                                 | You are logged in as<br><b>ung</b><br>My Journals<br>My Profile<br>Log Out |         |
| This<br>mig<br>revi<br>into       | s optional step a<br>ht include (a) re<br>lew, (c) sources<br>the text itself, | llows Supplementary<br>esearch instruments,<br>that otherwise would<br>or other materials tha | Files to be added to a submissio<br>(b) data sets, which comply with<br>be unavailable to readers, (d) fi<br>it add to the contribution of the | n. The files, which can be in<br>the terms of the study's res<br>gures and tables that cannot<br>work. | any format,<br>search ethics<br>t be integrated | Log Out as User<br>JOURNAL CONTENT<br>Search                               |         |
| ID                                | TITLE                                                                          |                                                                                               | ORIGINAL FILE NAME                                                                                                    | DATE UPLOADED                                                                                          | ACTION                                          | Search Scope                                                               |         |
|                                   |                                                                                | No supplemen                                                                                  | tary files have been added to th                                                                                                    | is submission.                                                                                         |                                                 | All <b>v</b><br>Search                                                     |         |
| Uple                              | oad supplement                                                                 | ary file เลือก                                                                                | ไฟล์ ไม่ได้เลือกไฟล่ได                                                                                                    | Upload                                                                                                 |                                                 | Browse<br>By Issue<br>By Author                                            |         |
| J Sa                              |                                                                                | Carle                                                                                         |                                                                                                    |                                                                                                    |                                                 | By Title<br>Other Journals<br>Categories                                   |         |
| วารส<br>สถา:<br>114               | สารพฤติกรรมศาสตร์<br>บันวิจัยพฤติกรรมศาส<br>⊦สุขุมวิท 23 วัฒนา                 | สตร์ มศว<br>เกทม 10110                                                                        |                                                                                                    |                                                                                                    |                                                 | FONT SIZE                                                                  |         |
|                                   |                                                                                |                                                                                               |                                                                                                    |                                                                                                    |                                                 | INFORMATION                                                                | -       |

**ภาพ 6** การ Upload file อื่น ที่เกี่ยวข้อง

Step 5. Confirming the Submission เป็นการสรุปไฟล์ที่ส่งตีพิมพ์ และยืนยันการส่งบทความ

| C 🔒 ปลอดภัย https:/                                                                                                    | /www.tci-thaijo.org/ir                                                                                                    | ndex.php/BSRI/author/s                                                                                                    | submit/5?articleId=7                                                                                  | 6191                                                         |                                                                 | ର୍ 🗟 🌣 |
|----------------------------------------------------------------------------------------------------|----------------------------------------------------------------------------------------------------|----------------------------------------------------------------------------------------------------|----------------------------------------------------------------------------------------------------|--------------------------------------------------------------|-----------------------------------------------------------------|--------|
| 🔄 Free vectors, photos a 🛛 🧥                                                                                                    | แบบวัด "การสร้างแบรนด์ก                                                                                                    | 🗋 [บหหี 9] การใช้ประโยชน์จ                                                                                                    | 🚺 Hong Kong Oper                                                                                      | า Bad ( 😌 ความส้มพันธ์                                       | ้ 3 ปัจจัยในก 🤹 dnn                                             | *      |
| JOURNAL OF BE                                                                                                    | หลงioral science<br>หฤติกรรม                                                                                                    | <sup>ISSN 1686-1442</sup>                                                                                                    |                                                                                                    |                                                              |                                                                 |        |
| HOME ABOUT<br>ANNOUNCEMENTS                                                                                                    | USER HOME CATEG                                                                                                    | ORIES SEARCH (                                                                                                    | CURRENT ARCHIVE                                                                                       | S                                                            | OPEN JOURNAL SYSTEMS<br>Journal Help                            |        |
| Home > User > Autho                                                                                                    | or > Submissions > <b>Nev</b>                                                                                                    | / Submission                                                                                                    |                                                                                                    |                                                              | USER                                                            |        |
| Step 5. Co                                                                                                    | nfirming the                                                                                                    | e Submissior                                                                                                    | ו                                                                                                    |                                                              | You are logged in as<br><b>ung</b><br>My Journals<br>My Profile |        |
| 1. START 2. UPLOAD SUBN<br>To submit your manuse<br>submission's principal<br>progress through the e<br>publishing with วารสารง<br>FILE SUMMAN | MISSION 3. ENTER METADA<br>cript to วารสารพฤติกรรมศาส<br>contact will receive an a<br>editorial process by loggi<br>หฤติกรรมศาสตร์ (Journal of | TA 4. UPLOAD SUPPLEMENTA<br>សេវ (Journal of Behavioral<br>icknowledgement by emai<br>ng in to the journal web s<br>Behavioral Science). | RY FILES 5. CONFIRMAT<br>Science) click Finish S<br>and will be able to vie<br>ite. Thank you for you | ION<br>ubmission. The<br>w the submission's<br>r interest in | JOURNAL CONTENT<br>Search<br>Search Scope                       |        |
| ID ORIGINAL FI                                                                                                    | LE NAME                                                                                                    | ТҮРЕ                                                                                                    | FILE SIZE                                                                                             | DATE UPLOADED                                                | All •<br>Search                                                 |        |
|                                                                                                    | No files have                                                                                                    | been attached to this sub                                                                                                    | mission.                                                                                              |                                                              | Browse<br>By Issue                                              |        |
| Finish Submission                                                                                                    | Cancel                                                                                                    |                                                                                                    |                                                                                                    |                                                              | By Author<br>By Title<br>Other Journals<br>Categories           |        |
| วารสารพฤดิกรรมศาสตร์<br>สถาบันวิจัยพฤดิกรรมศาสตร์                                                                                              | มศว                                                                                                    |                                                                                                    |                                                                                                    |                                                              | FONT SIZE                                                       |        |

**ภาพ 7** การสรุปไฟล์ที่ส่งตีพิมพ์ และยืนยันการส่งบทความ

เมื่อ Author ป้อนยืนยันการส่งบทความแล้ว ท่านสามารถ คลิกที่ Active เพื่อดูรายละเอียดบทความ

| 🤿 🕑 📋 ปลอดภย 🛛 htt                                                                                                    | ps://www.tci-thaijo.org/index.php/BSRI/author                                                                                                    | /submission/76184                   |                                                                                                    | Q ☆ |
|----------------------------------------------------------------------------------------------------|----------------------------------------------------------------------------------------------------|-------------------------------------|----------------------------------------------------------------------------------------------------|-----|
| ເວນ 💽 Free vectors, photos a                                                                                                    | \land แบบวัด "การสร้างแบรนด์ก 🛛 [บทที่ 9] การใช้ประโยช                                                                                                    | ม์ล 🔟 Hong Kong Open Bad 😡 ความ     | มส้มพันธ์ 3 ปัจจัยในกา 🤣 dnn                                                                                                    |     |
| JOURNAL O                                                                                                    | F BEHAVIORAL SCIENCE ISSN 1686-1442                                                                                                    |                                     |                                                                                                    |     |
|                                                                                                    | พถติกรรมศาสตร์                                                                                                    |                                     |                                                                                                    |     |
|                                                                                                    |                                                                                                    |                                     |                                                                                                    |     |
| HOME ABOUT<br>ANNOUNCEMENTS                                                                                                    | USER HOME CATEGORIES SEARCH                                                                                                    | CURRENT ARCHIVES                    | Journal Help                                                                                                    |     |
| Home > User > A                                                                                                    | uthor > Submissions > #76184 > Summary                                                                                                    |                                     | USER                                                                                                    |     |
| #76104                                                                                                    | Summany                                                                                                    |                                     | You are logged in as<br>ung                                                                                                    |     |
| #70104                                                                                                    | Summary                                                                                                    |                                     | My Journals<br>My Profile                                                                                                    |     |
|                                                                                                    |                                                                                                    |                                     |                                                                                                    |     |
| SUMMARY REVIE                                                                                                    | W EDITING                                                                                                    | 1                                   | Log Out                                                                                                    |     |
|                                                                                                    | W EDITING                                                                                                    | คลิกเพื่อดู                         | Log Out<br>Log Out<br>Log Out as User                                                                                                    |     |
| SUMMARY REVIE<br>SUBMISSIC                                                                                                    | w EDITING                                                                                                    | คลิกเพื่อดู                         | Log Out<br>Log Out<br>Log Out as User                                                                                                    |     |
| SUMMARY REVIE<br>SUBMISSIC<br>Authors<br>Title                                                                                                    | w EDITING<br>N<br>อังดีนันท์ (Ungsinun) อินทรกำแหง (Intarakam<br>การวิจัยและพัฒนาหลักสตรฝึกอบรมความร์เกี่ยวกับอา                                                                                                    | คลิกเพื่อดู<br>รายละเอียด           | Log Out<br>Log Out<br>AUTHOR<br>Submissions                                                                                                    |     |
| SUMMARY REVIE<br>SUBMISSIC<br>Authors<br>Title<br>original file                                                                                                    | w EDITING<br>DN<br>อังดีนันท์ (Ungsinun) อันทรกำแหง (Intarakam<br>การวิจัยและพัฒนาหลักสูตรฝึกอบรมความรู้เกี่ยวกับอา<br>None                                                                                                    | คลิกเพื่อดู<br>รายละเอียด           | AUTHOR<br>Submissions<br>Active (1)                                                                                                    |     |
| SUMMARY REVIE<br>SUBMISSIC<br>Authors<br>Title<br>Original file<br>Supp. files                                                                                                    | w EDITING<br>อังดีนันท์ (Ungsinun) อันทรกำแหง (Intarakam<br>การวิจัยและพัฒนาหลักสูตรฝึกอบรมความรู้เกี่ยวกับอา<br>None ADD A SU                                                                                                    | คลิกเพื่อดู<br>รายละเอียด           | AUTHOR<br>Submissions<br>Active (1)<br>Archive (0)<br>New Submission                                                                                         |     |
| SUMMARY REVIE<br>SUBMISSIC<br>Authors<br>Title<br>Original file<br>Supp. files<br>Submitter                                                                                          | w EDITING<br>วังดินันท์ (Ungsinun) อินพรกำแหง (Intarakam<br>การวิจัยและพัฒนาหลักสุดรฝึกอบรมความรู้เกี่ยวกับอา<br>None ADD A SU<br>Mrs. Ungsinun Intarakamhang                                                                                                    | คลิกเพื่อดู<br>รายละเอียด<br>บทความ | AUTHOR<br>Submissions<br>Active (1)<br>Archive (0)<br>New Submission                                                                                         |     |
| SUMMARY REVIE<br>SUBMISSIC<br>Authors<br>Title<br>Original file<br>Supp. files<br>Submitter<br>Date submitted                                                                        | <ul> <li>w EDITING</li> <li>ทั้งคีนันท์ (Ungsinun) อินพรก่านทง (Intarakam)<br/>การวิจัยและพัฒนาหลักสูตรฝึกอบรมความรู้เกี่ยวกับอา<br/>None ADD A SU<br/>Mrs. Ungsinun Intarakamhang<br/>January 31, 2017 - 03:42 PM<br/>Descret Asthelic</li> </ul>                                                                                                    | คลิกเพื่อดู<br>รายละเอียด<br>บทความ | AUTHOR<br>Submissions<br>Active (1)<br>Archive (0)<br>New Submission<br>JOURNAL CONTENT                                                                      |     |
| SUMMARY REVIE<br>SUBMISSIC<br>Authors<br>Title<br>Original file<br>Supp. files<br>Submitter<br>Date submitted<br>Section<br>Editor                                                   | w EDITING<br>อังดีนับท์ (Ungsinun) อันทรกำแหง (Intarakam<br>การวิจัยและหัฒนาหลักสูตรฝึกอบรมความรู่เกี่ยวกับอา<br>None ADD A SU<br>Mrs. Ungsinun Intarakamhang<br>January 31, 2017 - 03:42 PM<br>Research Article<br>None assigned                                                                                                    | คลิกเพื่อดู<br>รายละเอียด<br>บทความ | AUTHOR<br>Submissions<br>Active (1)<br>Archive (0)<br>New Submission<br>JOURNAL CONTENT<br>Search                                                            |     |
| SUMMARY REVIE<br>SUBMISSIC<br>Authors<br>Title<br>Original file<br>Supp. files<br>Submitter<br>Date submitted<br>Section<br>Editor                                                   | w EDITING<br>อังดีนันท์ (Ungsinun) อินทรกำแหง (Intarakam<br>การวิจัยและหัฒนาหลักสูตรฝึกอบรมความรู้เกี่ยวกับอา<br>None ADD A SU<br>Mrs. Ungsinun Intarakamhang<br>January 31, 2017 - 03:42 PM<br>Research Article<br>None assigned                                                                                                    | คลิกเพื่อดู<br>รายละเอียด<br>บทความ | AUTHOR<br>Submissions<br>Active (1)<br>Archive (0)<br>New Submission<br>JOURNAL CONTENT<br>Search                                                            |     |
| SUMMARY REVIE<br>SUBMISSIC<br>Authors<br>Title<br>Original file<br>Supp. files<br>Submitter<br>Date submitted<br>Section<br>Editor                                                   | W EDITING<br>อังดีนั้นท์ (Ungsinun) อินพรกำแหง (Intarakam<br>การวิจัยและพัฒนาหลักสูตรฝึกอบรมความรู้เกี่ยวกับอา<br>None ADD A SU<br>Mrs. Ungsinun Intarakamhang<br>January 31, 2017 - 03:42 PM<br>Research Article<br>None assigned                                                                                                    | คลิกเพื่อดู<br>รายละเอียด<br>บทความ | AUTHOR<br>Submissions<br>Active (1)<br>Archive (0)<br>New Submission<br>JOURNAL CONTENT<br>Search<br>Search<br>Search Scope                                  |     |
| SUMMARY REVIE<br>SUBMISSIC<br>Authors<br>Title<br>Original file<br>Supp. files<br>Submitter<br>Date submitted<br>Section<br>Editor                                                   | w EDITING<br>PN<br>อังดินันท์ (Ungsinun) อันทรกำแหง (Intarakam<br>การวิจัยและพัฒนาหลักสูตรฝึกอบรมความรู้เกี่ยวกับอา<br>None ADD A SU<br>Mrs. Ungsinun Intarakamhang<br>January 31, 2017 - 03:42 PM<br>Research Article<br>None assigned                                                                                                    | คลิกเพื่อดู<br>รายละเอียด<br>บทความ | AUTHOR<br>Submissions<br>Active (1)<br>Archive (0)<br>New Submission<br>JOURNAL CONTENT<br>Search<br>Search Scope                                            |     |
| SUMMARY REVIE<br>SUBMISSIC<br>Authors<br>Title<br>Original file<br>Supp. files<br>Submitter<br>Date submitted<br>Section<br>Editor<br>STATUS<br>Status                               | w EDITING<br>กั้งคืนมห์ (Ungsinun) อินทรกำแหง (Intarakam<br>การวิจัยและพัฒนาพลักสูตรฝึกอบรมความรู่เกี่ยวกับอา<br>None ADD A SU<br>Mrs. Ungsinun Intarakamhang<br>January 31, 2017 - 03:42 PM<br>Research Article<br>None assigned<br>Awaiting assignment                                                                                                    | คลิกเพื่อดู<br>รายละเอียด<br>บทความ | AUTHOR<br>Submissions<br>Active (1)<br>Archive (0)<br>New Submission<br>JOURNAL CONTENT<br>Search<br>Search<br>Search                                        |     |
| SUMMARY REVIE<br>SUBMISSIC<br>Authors<br>Title<br>Original file<br>Supp. files<br>Submitter<br>Date submitted<br>Section<br>Editor<br>STATUS<br>Status<br>Initiated                  | w EDITING<br>อังดีนับท์ (Ungsinun) อันทรกำแหง (Intarakam<br>การวิจัยและทัฒนาหลักสูตรฝึกอบรมความรู่เกี่ยวกับอา<br>None ADD A SU<br>Mrs. Ungsinun Intarakamhang<br>January 31, 2017 - 03:42 PM<br>Research Article<br>None assigned<br>Awaiting assignment<br>2017-01-31                                                                                                    | คลิกเพื่อดู<br>รายละเอียด<br>บทความ | AUTHOR<br>Submissions<br>Active (1)<br>Archive (0)<br>New Submission<br>JOURNAL CONTENT<br>Search<br>Search<br>Search<br>Search<br>Browse                    |     |
| SUMMARY REVIE<br>SUBMISSIC<br>Authors<br>Title<br>Original file<br>Supp. files<br>Submitter<br>Date submitted<br>Section<br>Editor<br>STATUS<br>Status<br>Initiated<br>Last modified | <ul> <li>w EDITING</li> <li>N</li> <li>อังดีนับท์ (Ungsinun) อินทรกำแหง (Intarakam<br/>การวิจัยและหัฒนาหลักสูตรฝึกอบรมความรู้เกี่ยวกับอา<br/>None</li> <li>ADD A SU</li> <li>Mrs. Ungsinun Intarakamhang</li> <li>January 31, 2017 - 03:42 PM</li> <li>Research Article</li> <li>None assigned</li> <li>Awaiting assignment</li> <li>2017-01-31</li> <li>2017-01-31</li> </ul> | คลิกเพื่อดู<br>รายละเอียด<br>บทความ | AUTHOR<br>Submissions<br>Active (1)<br>Archive (0)<br>New Submission<br>JOURNAL CONTENT<br>Search<br>Search Scope<br>All<br>Search<br>Browse<br>By Issue     |     |
| SUMMARY REVIE<br>SUBMISSIC<br>Authors<br>Title<br>Original file<br>Supp. files<br>Submitter<br>Date submitted<br>Section<br>Editor<br>STATUS<br>Status<br>Initiated<br>Last modified | w EDITING           อังคินันท์ (Ungsinun) อินพรกำแหง (Intarakam<br>การรังยินสะพัฒนาหลักสุดรฝึกอบรมความรู้เกี่ยวกับอา<br>None           None         ADD A SU           Mrs. Ungsinun Intarakamhang         January 31, 2017 - 03:42 PM           Research Article         None assigned           Awaiting assignment<br>2017-01-31         2017-01-31                         | คลิกเพื่อดู<br>รายละเอียด<br>บทความ | AUTHOR<br>Submissions<br>Active (1)<br>Archive (0)<br>New Submission<br>JOURNAL CONTENT<br>Search<br>Search<br>Search<br>Browse<br>By Issue<br>By Submission |     |

**ภาพ 8** การดูรายละเอียดบทความ

เมื่อผู้ใช้ คลิกที่เมนู Active ระบบจะแสดงหน้าจอรายการบทความที่อยู่ในกระบวนการพิจารณาโดยผู้ใช้ สามารถคลิกที่ชื่อบทความเพื่อดูรายละเอียดบทความโดยจะแสดงดังภาพ 8 รวมไปถึงหมายเลข บทความที่ผู้ใช้สามารถนำมาอ้างอิงกับ กอง บก. ดังภาพ 9

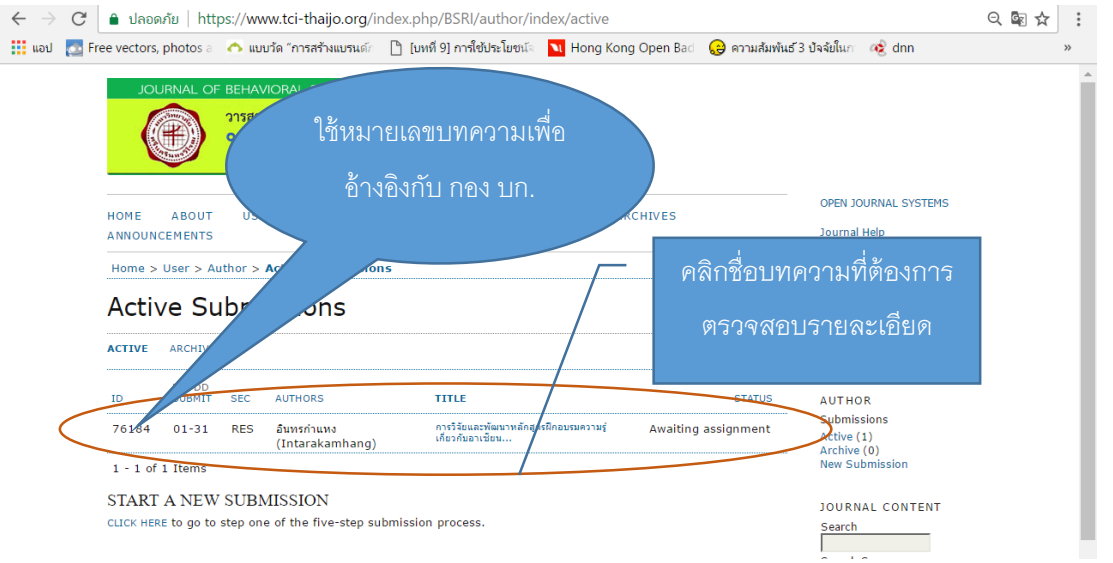

**ภาพ 9** แสดงรายการบทความที่อยู่ในกระบวนการพิจารณา